## Acessando Videoconferência Microsoft Teams

Em seu e-mail ou compromisso, clique no link "Ingressar em Reunião do Microsoft Teams":

| Adicione aqui as informações da reunião      |  |
|----------------------------------------------|--|
| Reunião teste                                |  |
|                                              |  |
| Ingressar em Reunião do Microsoft Teams      |  |
| Saiba mais sobre o Teams   Opções de reunião |  |
|                                              |  |
|                                              |  |
|                                              |  |

Em seu navegador, clique em "ingressar na Web":

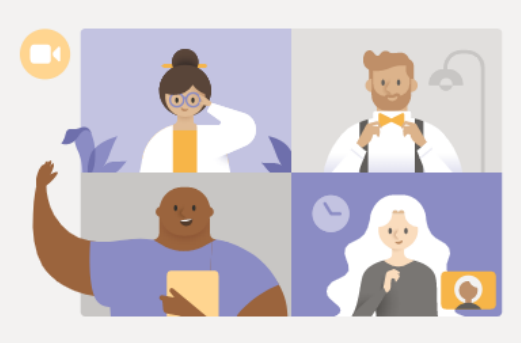

Aproveite o melhor das reuniões do Teams com o aplicativo para desktop

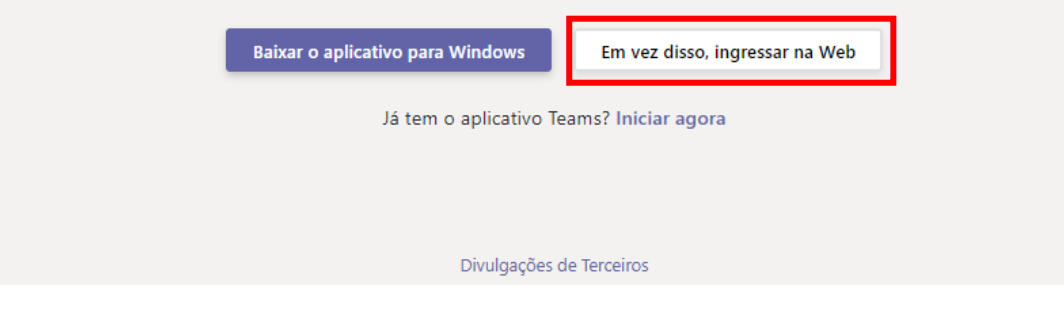

## Permita que o microfone e a câmera sejam utilizados:

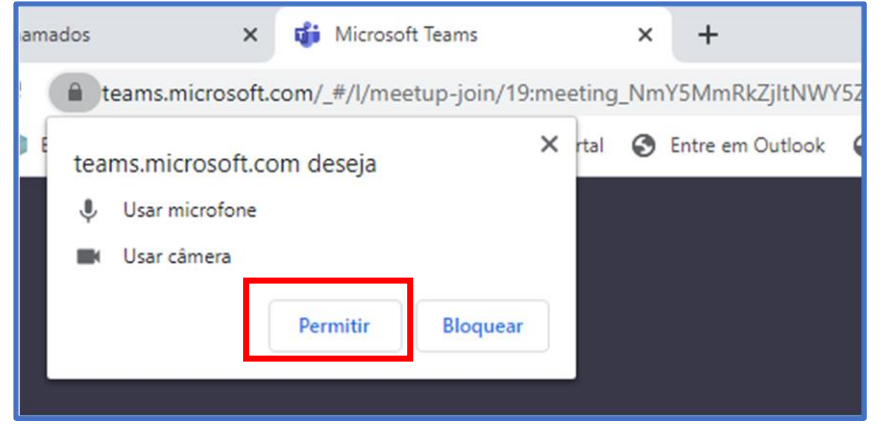

## Em seguida, digite seu nome e clique em "Ingressar agora":

Image: Second Stream
Image: Second Stream

Image: Second Stream
Image: Second Stream

Image: Second Stream
Image: Second Stream

Image: Second Stream
Image: Second Stream

Image: Second Stream
Image: Second Stream

Image: Second Stream
Image: Second Stream

Image: Second Stream
Image: Second Stream

Image: Second Stream
Image: Second Stream

Image: Second Stream
Image: Second Stream

Image: Second Stream
Image: Second Stream

Image: Second Stream
Image: Second Stream

Image: Second Stream
Image: Second Stream

Image: Second Stream
Image: Second Stream

Image: Second Stream
Image: Second Stream

Image: Second Stream
Image: Second Stream

Image: Second Stream
Image: Second Stream

Image: Second Stream
Image: Second Stream

Image: Second Stream
Image: Second Stream

Image: Second Stream
Image: Second Stream

Image: Second Stream
Image: Second Stream

Image: Second Stream
Image: Second Stream

Image: Second Stream
Image: Second Stream

Image: Second

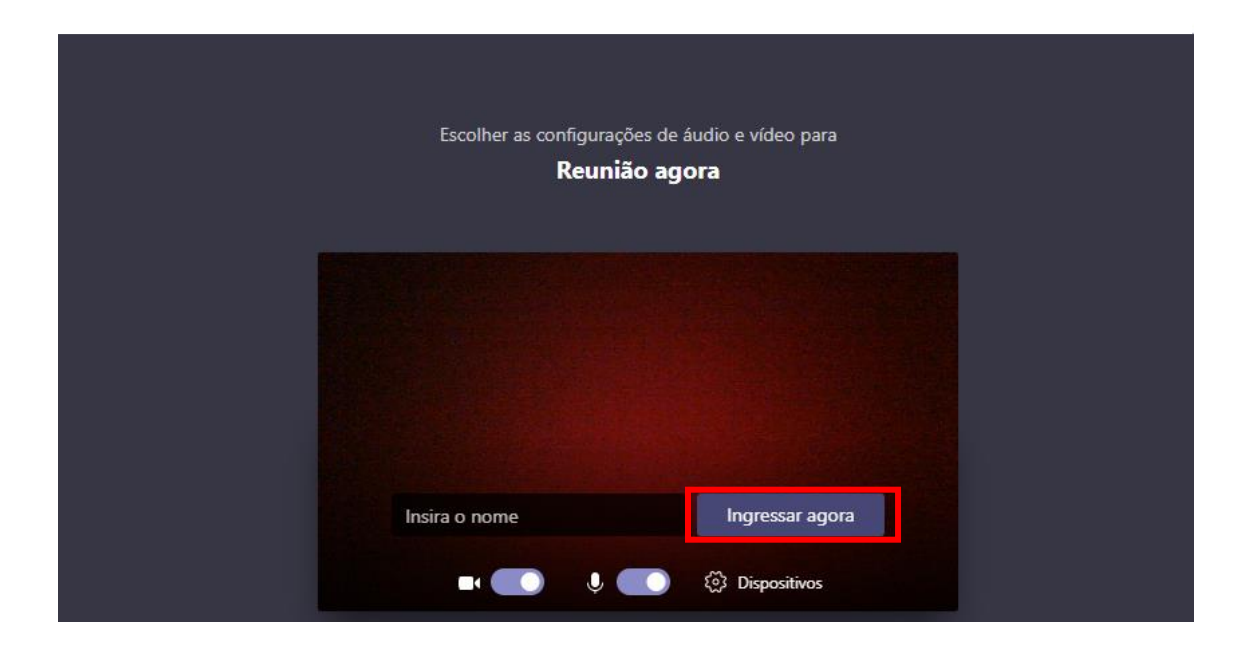

Se optar por compartilhar sua tela, clique no símbolo abaixo:

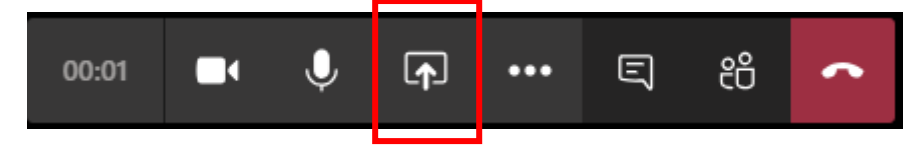

## Selecione a opção área de trabalho:

| 🗌 Incluir áudio do | sistema         |                   |                       |     |
|--------------------|-----------------|-------------------|-----------------------|-----|
| Área de trabalho   | Janela          |                   | PowerPoint            |     |
|                    |                 |                   | 2                     |     |
| Tela 1             | Microsoft Teams | Documento1 - Word | Apresentação (2).pptx | Арі |
|                    |                 |                   |                       |     |

Ao iniciar o compartilhamento, este ícone aparecerá no canto inferior direito de sua tela indicando que o compartilhamento está iniciado:

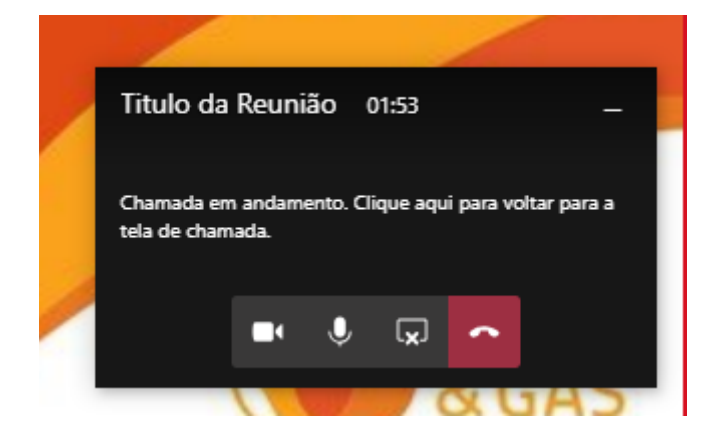